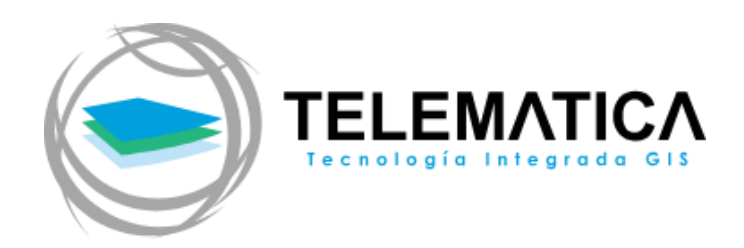

# **MY ESRI**

### Manual de descarga de software ArcGIS

#### Descripción breve

Manual de descarga de software ArcGIS.

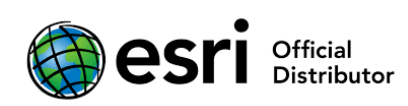

Customer Success & Education

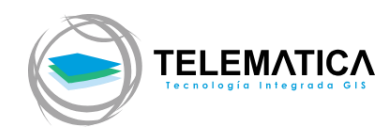

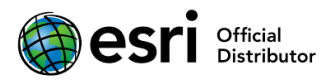

## Descarga de software ArcGIS MyEsri

#### Iniciar sesión en MyEsri

1. Diríjase a la página principal de <u>MyEsri</u> (myesri.com) e inicie sesión con su usuario y password generado.

**NOTA**: El administrador designado cuenta con el acceso al portal MyEsri de la entidad, si otro usuario desea ingresar, debe coordinar con el administrador de la cuenta.

| Sign in with                         | esri |
|--------------------------------------|------|
|                                      |      |
| ArcGIS login                         | ^    |
| 🛱 Username                           |      |
| Password                             |      |
| Keep me signed in                    |      |
| Sign In                              |      |
| Forgot username? or Forgot password? |      |

2. Luego de iniciar sesión, diríjase a Mis Organizaciones (My Organizations) y luego a la pestaña Descargas (Downloads)

| esri              | Products              | Solutions     | Support & Service  | s News           | About   |         |         |
|-------------------|-----------------------|---------------|--------------------|------------------|---------|---------|---------|
| My Esri           |                       | Ð,            | N/ME               |                  | R       | Q       | MS      |
| Dashboard N       | <b>/ly Profile</b> My | Organizations | Staff Tools ?      |                  |         | $P_{i}$ |         |
| Organization List | Overview              | Users Transac | tions Licensing Do | wnloads Training | Support | Events  | Reports |

3. Seleccione el producto y versión a descargar. Luego haga clic en Ver Descargas (View Downloads).

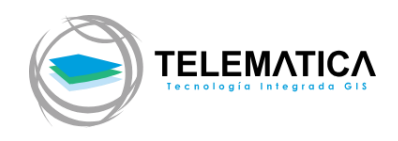

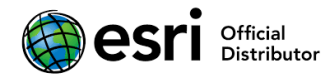

| My Esri / My Organizations                                  | Make My Default                                                                   | t Page |
|-------------------------------------------------------------|-----------------------------------------------------------------------------------|--------|
| Products                                                    | More Information                                                                  | ation  |
| Select a product to view its components to download for it. | . Or, if you have an authorization number enter it below to see the downloads ava | ilable |
| Quick Search Q                                              | Authorization Number                                                              | ٩      |
|                                                             | Products - Version -                                                              |        |
| ArcGIS Pro                                                  | 2.5 - View Downloads                                                              | ,      |
| ArcGIS Desktop                                              | 10.8 - View Downloads                                                             |        |
| ArcGIS for Desktop                                          | 10.5 View Downloads                                                               |        |
| ArcGIS Enterprise (Windows)                                 | 10.7<br>10.6.1 View Downloads                                                     |        |

4. La siguiente ventana muestra el software que podrá descargar. Seleccione el lenguaje y diríjase al grupo de instaladores. Haga clic en la opción Descargar (Download), al lado del instalador que desea acceder, para iniciar con la descargar del software.

| My Esri / My Organizations / Products<br>ArcGIS Desktop<br>Software Patches: Patches may be needed prior to using your software. Patch details and downloads are available HERE. |                                                                                                    |                                                            |          |  |  |  |  |  |
|----------------------------------------------------------------------------------------------------|----------------------------------------------------------------------------------------------------|------------------------------------------------------------|----------|--|--|--|--|--|
| Download<br>Version<br>10.7.1<br>Language<br>Spanish<br>Select the items below that you want to download.                                                                        | Get Started<br>Full Motion Video Lic<br>ArcGIS Desktop Quic<br>What's New 🖻<br>Before You Install: Ru | ense Request<br>k Start Guide ₪<br>n CheckSum (here's why) |          |  |  |  |  |  |
| Files                                                                                                    |                                                                                                    | File Size                                                  | Action   |  |  |  |  |  |
| ArcGIS Desktop<br>ArcGIS Desktop                                                                                                    | Additional<br>Information                                                                             | 1.22 GB                                                    | Download |  |  |  |  |  |
| ArcGIS Desktop Background Geoprocessing (64-bit)<br>ArcGIS Desktop                                                                                                    | Additional<br>Information                                                                             | 364.20 MB                                                  | Download |  |  |  |  |  |
| (English Only) Database Server (Desktop)<br>ArcGIS Desktop                                                                                                    | Additional<br>Information                                                                             | 355.22 MB                                                  | Download |  |  |  |  |  |

<u>Nota:</u> Si presenta algún inconveniente durante el proceso de descarga, no dude en contactar a nuestro Equipo de Soporte, registrando su caso a través de My Esri o escribiendo a soporte@telematica.com.pe.